## <u>Tutorial à l'usage des détenteurs de compte SIA</u> Comment mettre à jour dans l'« Espace Détenteurs », la licence et le certificat médical ?

1. Pourquoi cette question et ce tutoriel ?

A ce jour, EDEN n'est pas relié au SIA. Conséquence : si vous avez mis à jour dans EDEN les documents relatifs à

. votre nouvelle licence (2024-2025) et à

. votre certificat médical (à jour par rapport à votre nouvelle licence),

ceux-ci ne sont pas automatiquement reportés dans votre « Espace Détenteurs » du SIA.

- $\rightarrow$  Vous devez donc procéder à la <u>mise à jour manuellement</u>.
- 2. Comment faire ?
  - 2.1. Se connecter à son compte SIA

| Bienvenue sur l'espace Détenteurs du système<br>d'information sur les armes.<br>Actuellement, seules les personnes majeures disposant d'un permis de chasser, les détenteurs sans<br>titre (détenteurs d'armes héritées ou trouvées, détenteurs d'armes de catégories C3 ou C9) ne<br>disposant pas d'un titre de détention (permis de chasser, licence de tir,) et les licenciés tireurs<br>sportifs peuvent créer leur compte.<br>Il sera possible de créer d'autres types de compte très prochainement. | SIA<br>Determine<br>In a far Arrester  |                                                                 |
|----------------------------------------------------------------------------------------------------|----------------------------------------|-----------------------------------------------------------------|
| Création de compte                                                                                                    |                                        |                                                                 |
| Vous ne disposez pas encore de compte sur l'espace Détenteurs ?                                                                                                    |                                        |                                                                 |
| • Créer mon compte                                                                                                    |                                        |                                                                 |
| O Consulter le guide utilisateur                                                                                                    |                                        |                                                                 |
|                                                                                                    |                                        |                                                                 |
| Connexion                                                                                                    |                                        |                                                                 |
| Les champs marqués d'un * sont obligatoires                                                                                                    |                                        |                                                                 |
| Identifiant de connexion *                                                                                                    |                                        |                                                                 |
|                                                                                                    |                                        |                                                                 |
| Identifiant oublié ? 13                                                                                                    |                                        |                                                                 |
| Mot de passe* 🛛 Afficher                                                                                                    |                                        |                                                                 |
|                                                                                                    |                                        | , , , , ,                                                       |
| - Saisir votre identifia<br>n°SIA mais bien votre                                                                                                    | nt de connexion<br>e identifiant déliv | (remarque : ce n'est pas votre<br>rré par le système suite à la |

n°SIA mais bien votre identifiant délivré par le système suite à la création de votre compte) - Saisir votre mot de passe

2.2. Dans votre Espace Détenteurs, cliquez sur « Mon profil »

| MINISTÈRE<br>DE L'INTÉRIEUR<br>ET DES OUTRE-ME<br>Jonit<br>Jonit<br>Jonit<br>Jonit | Système d'In<br>Espace Détenteu | formation sur | les Arme | s                           |  |
|------------------------------------------------------------------------------------|---------------------------------|---------------|----------|-----------------------------|--|
| Mon râtelier                                                                       | Mes titres de détention         | Mes démarches | RGA Ľ    | Notifications: 2 Mon profil |  |

## Vous obtenez la page suivante « Gestion de compte » 2.3. qui comprend 2 parties : . Informations personnelles et . Informations du compte

| on râtelier Mes titres de détention Mes démarches RGA 🗗 Notifications: 2 Mon profil                                                                                          |                                                                                      |  |  |  |  |
|----------------------------------------------------------------------------------------------------|--------------------------------------------------------------------------------------|--|--|--|--|
| Gestion de compte                                                                                                    |                                                                                      |  |  |  |  |
| Informations Personnelles                                                                                                    | Adresse(s)                                                                           |  |  |  |  |
|                                                                                                    |                                                                                      |  |  |  |  |
|                                                                                                    | Adresse principale                                                                   |  |  |  |  |
| CNI: Pour des raisons de sécurité informatique                                                                                                    |                                                                                      |  |  |  |  |
| votre pièce d'identité ne peut pas être<br>visualisée depuis votre espace personnel. En<br>cas de doute, vous pouvez téléverser une<br>nouvelle fois votre pièce d'identité. |                                                                                      |  |  |  |  |
| Courriel :                                                                                                    |                                                                                      |  |  |  |  |
| Teléphone :                                                                                                    |                                                                                      |  |  |  |  |
|                                                                                                    | Modifier mes informations personnelles + Ajouter une adresse de résidence secondaire |  |  |  |  |
|                                                                                                    |                                                                                      |  |  |  |  |
| Informations du compto                                                                                                    |                                                                                      |  |  |  |  |
| Identifiant de connevien :                                                                                                    |                                                                                      |  |  |  |  |
| N°SIA :<br>Type de compte : Licencié                                                                                                    |                                                                                      |  |  |  |  |
| N° de licence de tir :                                                                                                    |                                                                                      |  |  |  |  |
|                                                                                                    |                                                                                      |  |  |  |  |
| Modifier les informations de mon compte                                                                                                    | Changer de mot de passe Changer de questions/réponses secrètes                       |  |  |  |  |
|                                                                                                    |                                                                                      |  |  |  |  |
|                                                                                                    |                                                                                      |  |  |  |  |
| 2.4. Dans la partie «                                                                                                    | (Informations du compte » figurent :                                                 |  |  |  |  |
| <ul> <li>votre identifia</li> </ul>                                                                                                    | ant de connexion                                                                     |  |  |  |  |
| ➢ votre numéro de SIA                                                                                                    |                                                                                      |  |  |  |  |
| Ie type de co                                                                                                    | mpte (en principe avec l'intitulé « Licencié »)                                      |  |  |  |  |
| votre numéro                                                                                                    | o de licence de tir ET un lien sur le document « licence de tir »                    |  |  |  |  |
| ≻ <u>un lien sur l</u>                                                                                                    | e certificat médical                                                                 |  |  |  |  |
|                                                                                                    |                                                                                      |  |  |  |  |
| Ces liens vous                                                                                                    | permettent d'enregistrer sur votre ordinateur les documents en                       |  |  |  |  |
| cours.                                                                                                    | sont pas ceux qui vous permettent de modifier les documents en                       |  |  |  |  |
| Pour procéder à la mi                                                                                                    | <b>se à jour</b> , si ces documents ne sont pas à jour (ou ne sont pas les           |  |  |  |  |
| bons), <u>vous devez cliquer sur « Modifier les informations de mon compte »</u>                                                                                             |                                                                                      |  |  |  |  |
|                                                                                                    |                                                                                      |  |  |  |  |
|                                                                                                    | $\left( \begin{array}{c} 3 \end{array} \right)$                                      |  |  |  |  |

2.5. Vous obtenez l'écran suivant :

| Modification des informations de mon compte                                                                                                    |                                                                        |  |  |  |
|----------------------------------------------------------------------------------------------------|------------------------------------------------------------------------|--|--|--|
| Vous pouvez modifier directement vos informations personnelles en saisissan personnelles sont grisées car elles ne sont pas modifiables.                                                                                                    | t les informations dans les champs ci-dessous. Certaines informations  |  |  |  |
| La taille maximale autorisée de votre document est 5Mo. Les formats accepté                                                                                                    | is sont .png, .pdf, .jpeg, .jpg.                                       |  |  |  |
|                                                                                                    |                                                                        |  |  |  |
|                                                                                                    |                                                                        |  |  |  |
|                                                                                                    |                                                                        |  |  |  |
|                                                                                                    |                                                                        |  |  |  |
| Numéro du permis de chasser                                                                                                    | Ajouter mon permis de chasser                                          |  |  |  |
|                                                                                                    | 쇼 Importer                                                             |  |  |  |
|                                                                                                    | Ajouter ma validation de permis de chasser                             |  |  |  |
|                                                                                                    | ⊥ Importer                                                             |  |  |  |
| Numéro de la licence de tir sportif *                                                                                                    | Ajouter ma licence de tir sportif *                                    |  |  |  |
| 62870967                                                                                                    | ⊥ Importer D 🗇                                                         |  |  |  |
|                                                                                                    | Ajouter ma licence de Ball-trap                                        |  |  |  |
|                                                                                                    | 쇼 Importer                                                             |  |  |  |
|                                                                                                    | Ajouter ma licence de Biathlon                                         |  |  |  |
|                                                                                                    | 쇼 Importer                                                             |  |  |  |
| Certificat Médical                                                                                                    | Ajouter mon certificat médical *                                       |  |  |  |
| Certrificat medical attestant de l'absence d'incompatibilité de l'etat de sante d'un particulier avec la<br>détention d'une arme à feu. Le modèle proposé ci-dessous doit être rempli et signé par un médecin<br>avant d'être importé dans le SIA. | ⊥ Importer                                                             |  |  |  |
| Télécharger le modèle de certificat médical. 🗗                                                                                                    | T                                                                      |  |  |  |
|                                                                                                    |                                                                        |  |  |  |
|                                                                                                    |                                                                        |  |  |  |
|                                                                                                    | Retour Enregistrer les modifications                                   |  |  |  |
|                                                                                                    |                                                                        |  |  |  |
| 2.6. La mise a jour s'effectue en importa<br>Prérequis : Vous devez disposer de ce                                                                                                    | int chacun des nouveaux documents<br>es documents sur votre ordinateur |  |  |  |
| Vous devez donc préalablement les av                                                                                                    | voir téléchargés depuis EDEN et                                        |  |  |  |
| sauvegardés sur votre ordinateur.                                                                                                    |                                                                        |  |  |  |
| Ceci étant vérifié, cliquez sur « Impor                                                                                                    | ter » pour chacun des documents.                                       |  |  |  |
| . licence                                                                                                    | ,                                                                      |  |  |  |
| . certificat médical                                                                                                    |                                                                        |  |  |  |
| et ENREGISTRER les modifications                                                                                                    |                                                                        |  |  |  |

Complément d'information : vous pouvez, en cas d'erreur, supprimer un document en cliquant sur l'icône

5